## Sådan sendes Pensionsinfo direkte fra www.pensionsinfo.dk

1. Gå ind på hjemmesiden www.pensionsinfo.dk

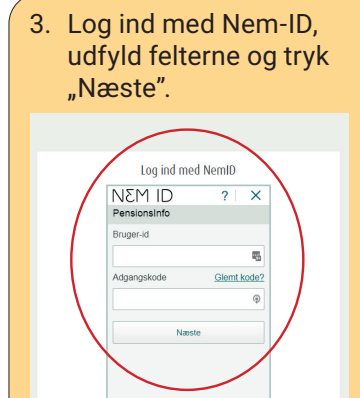

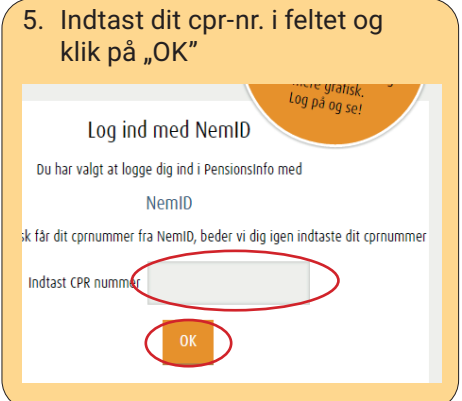

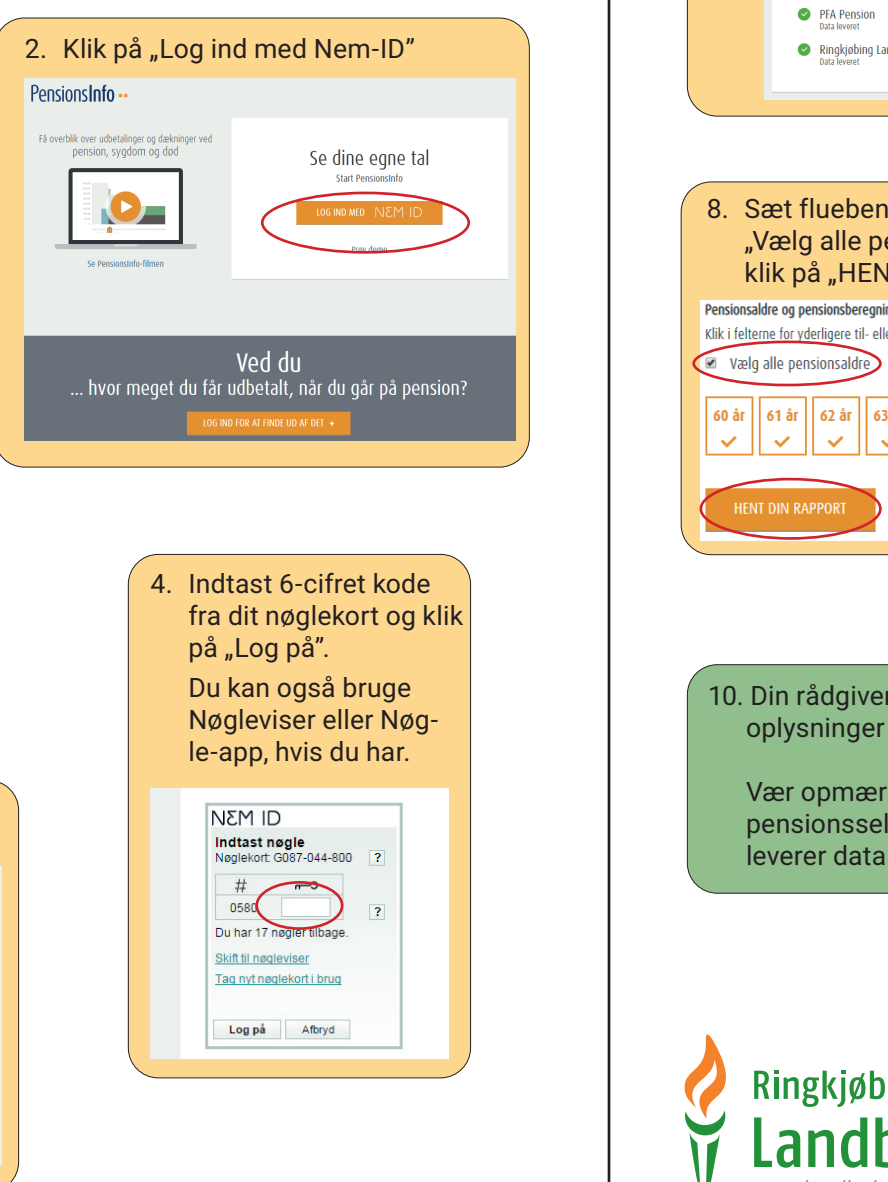

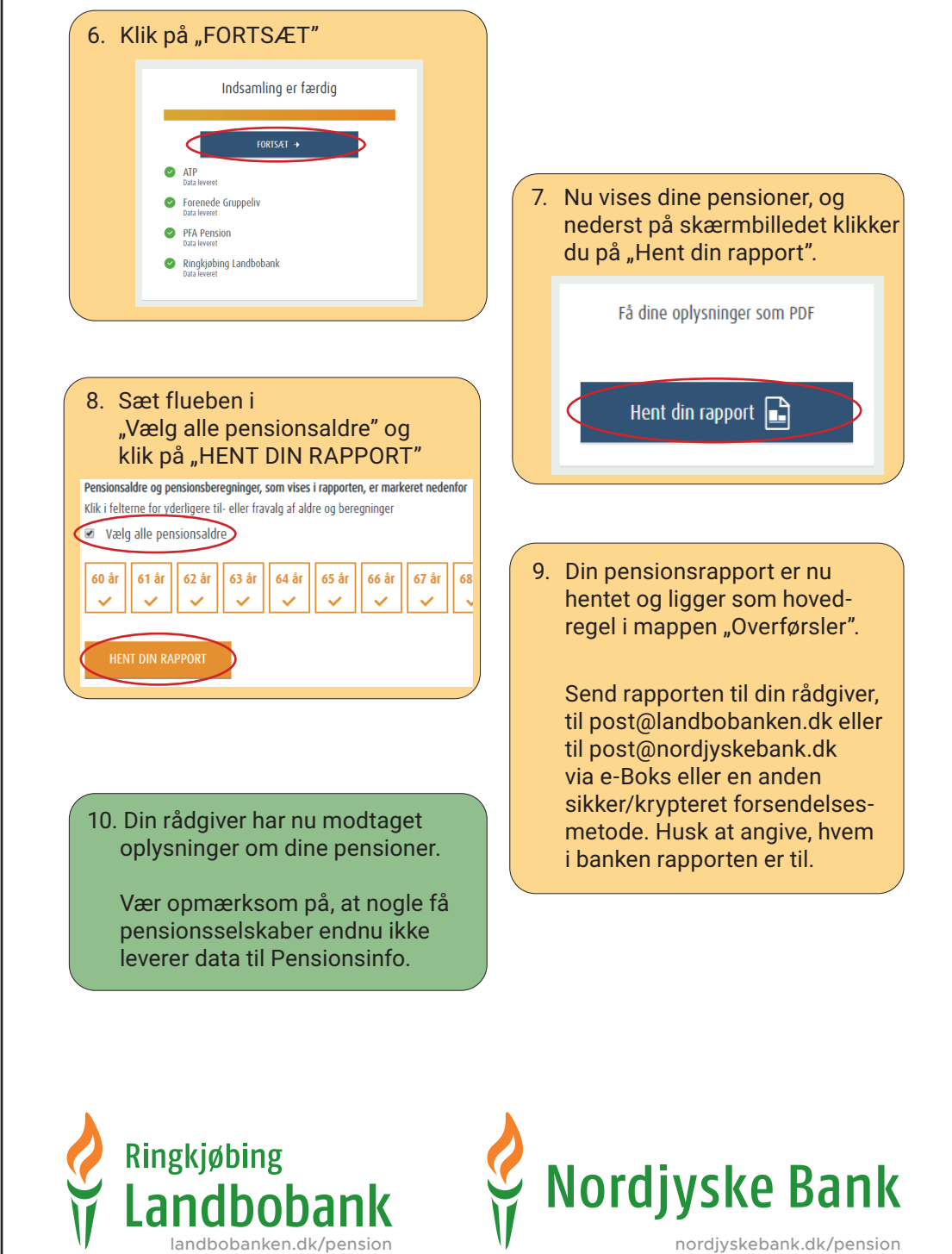